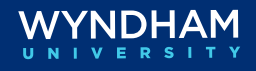

### **Electronic Registration Card**

**Introduction** Electronic Registration Cards are available for check-in, allowing guests to initial and sign the digital registration card on a tablet.

In this document, we will review:

- Updating your Hotel Policies on the Electronic Registration Card
- Check-In Using the Electronic Registration Cards
- Viewing and Printing eSign Registration Cards

Updating your<br/>Hotel Policies<br/>on the<br/>Electronic<br/>Registration<br/>CardHotels can update the hotel policies section on the electronic<br/>registration cards. It is important to only make changes to your hotel<br/>policy text when editing the electronic registration card.Do not edit or remove any of the<br/>colored text boxes, as this will<br/>create issues with the informationRate Code: RateCodePayment Method:<br/>Daily Rate(s):Fayment Method:<br/>(FMultipleRateInfo is null)

from the reservation generating onto the electronic registration card.

Follow the steps below to update your hotel policies on the electronic registration card.

| Step | Action                                                                                                    | Screenshot                                                                                                    |
|------|----------------------------------------------------------------------------------------------------|----------------------------------------------------------------------------------------------------|
| 1    | To update your hotel's policies on<br>an electronic registration card,<br>follow the menu path<br>Administration > Enterprise ><br>Chain and Property Management<br>> Electronic Registration Card. | Enterprise       Inventory       Financial       Booking         Chain and Property Management       Airports         Corporate Information       Airports         Image Management       Amenities         Hraction Categories       Harding Categories |
|      |                                                                                                    | Quick Search<br>Departments<br>Q Enter Keyw<br>Site Map<br>Electronic Registration Card<br>Hubs                                                                                                    |
| 2    | Click the <b>vertical ellipsis</b> and select <b>Edit</b> .                                                                                                    | Only 1 result Views:  Only 1 result Views:  Only 1 result Views:  Only 1 result Views:  New View Options Property Language Memt Edit Copy Preview Delete                                                                                                 |

Step Action Screenshot Scroll down to the Hotel Policies 3 Manage Electronic Registration Card 😧 Help section. Language Q The text in this section should be E Membership Type edited and updated as needed to Rich Text
 O Source reflect all your hotel policies Paragraph 🔻 ▼ 10 pt ▼ B I 型 A ■ ▼ necessary to display on the ≝≡ ≡ ≡ ≡ ≡ ≡ = "5 C" + • | × × registration card. Merge Code Daily Rate: ML Relation **Important**: Do not edit or remove Guest Initial: the colored text boxes on the Hotel Policies registration card. Check out time: Check Dime Debit Card Policy: When using a bank/debit card at ch or your funds for room charges, tax and incidental expe depending upon the practice of your bank, your funds m daws after vour cherk-out date. This hotel is not respon ng Policy: This hotel is 100% smoke free. If I, or any som or any part of the building. I agree to pay a clear a vehicle on the hotel premises is done at my own t occupant; my hotel room is not my residence. Pet Policy: A pet fee of \$25 per pet/p should be in its pet carrier/crate. If my Cancel Save Click **Save** to complete the 4 registration card update. Cancel Save

Updating your Hotel Policies on the Electronic Registration Card, continued

| Check-In             | Electronic registration cards can be generated during the check-in              |
|----------------------|---------------------------------------------------------------------------------|
| Using the            | process.                                                                        |
| Electronic           |                                                                                 |
| Registration<br>Card | Follow the steps below to generate an electronic registration card at check-in. |

| Step | Action                                                                                                    | Screenshot                                                          |
|------|----------------------------------------------------------------------------------------------------|---------------------------------------------------------------------|
| 1    | To create an electronic<br>registration card at check-in,<br>follow the menu path <b>OPERA</b><br><b>Cloud &gt; Front Desk &gt; Arrivals</b> . | Front Desk  Inven Arrivals Departures Front Desk Workspace In House |

| Step | Action                                                                                                    | Screenshot                                                        |
|------|----------------------------------------------------------------------------------------------------|-------------------------------------------------------------------|
| 2    | From the console view, search for<br>the reservation and verify the<br>guest stay information before<br>generating the electronic<br>registration card.                                                                                                    | 0                                                                 |
| 7    | In the <b>Create</b> column coloct eSign                                                                                                    |                                                                   |
| 5    | Registration Card.                                                                                                    | Create Copy Reservation eSign Registration Card Registration Card |
| 4    | <ul> <li>When the registration card appears on the tablet, ask the guest to initial and sign.</li> <li>The guest can tap the Initial and Signature areas and sign directly on the tablet.</li> <li>When the guest has already initialed and signed, the pencil icons adjacent to their initials or signature can be used to make an update.</li> </ul> | Guest Initial:                                                    |
| 5    | Press <b>Save</b> to store the electronic registration card file with the reservation.                                                                                                    | Cancel Save                                                       |
| 6    | Click <b>Check In</b> and proceed with the check-in process.                                                                                                    | Check In                                                          |

Check-In Using the Electronic Registration Card, continued

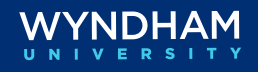

| Viewing and<br>Printing eSign | After a guest signs the electronic registration card, a link becomes available on the reservation to view and print the eSigned registration |
|-------------------------------|----------------------------------------------------------------------------------------------------|
| Registration<br>Cards         | document.                                                                                                    |

Follow the steps below to view and print an electronic registration card on a reservation.

| Step | Action                                                                                                    | Screenshot                                                                                                    |
|------|----------------------------------------------------------------------------------------------------|----------------------------------------------------------------------------------------------------|
|      | To view or print an electronic<br>registration card for an in-house<br>reservation, follow the menu path<br>OPERA Cloud > Front Desk ><br>Inhouse.<br>For checked-out reservations,<br>follow the menu path OPERA<br>Cloud > Bookings > Manage<br>Reservation. | Front Desk Inven   Arrivals   Departures   Front Desk Workspace   In House     Bookings   Front Desk   In House     Blocks   Events   Reservations   House Posting Account   Reservations Workspace   Look To Book Sales Screen   Room Diary   Quick Book   Walk In Reservation |
|      | Once the reservation has been<br>located, select the I Want To<br>menu and select eSigned<br>Registration Cards.                                                                                                    | Reservation<br>eSigned Registration Cards (1)                                                                                                    |

#### Step Action Screenshot Click the vertical ellipsis and eSigned Registration Cards × select Preview or Print. Language E 1 Created On 07-20-2023 03:45 PM Thu Created By E\_JAREDH@WHR Preview displays the н. eSigned registration document on screen. **Print** provides a print menu н. Preview with options for printing the document. Print

Viewing and Printing eSign Registration Cards, continued

Wyndham Hotels & Resorts, Inc. ("WHR") offers the suggestions in this presentation and in any provided materials for your consideration. You have full and complete control over, and responsibility for, your contracts, daily operations (including, without limitation, room rates), labor relations, employment practices as well as the safety and security of your property. WHR does not represent, warrant or make any guaranty regarding the accuracy or completeness of the information provided, or that you will achieve any specific results if you implement these suggestions. Nothing herein constitutes an offer, commitment or obligation of any kind on the part of WHR. Please note, if you are an employee of a hotel managed by a subsidiary of WHR, your actions with regard to the substantive matter involved in this training should still be guided first and foremost by Wyndham's Business Principles, policies, standard operating procedures and the trainings received directly from WHR.

© 2023 Wyndham Hotels & Resorts, Inc. All rights reserved. Except as otherwise noted on any specific forms or pages, these materials are confidential and may not be reproduced in any manner without the prior written consent of Wyndham Hotels & Resorts, Inc.